## Packages and Utilities: Course Copy

Great news: If you are interested in recycling content from one course to another, you can by using the Course Copy command. Here are the steps:

**Step 1:** In the Control Panel of the course you'd like the content copied **FROM**, click on **PACKAGES AND UTILITIES** > **COURSE COPY:** 

| ▼ | Control Panel              |   |
|---|----------------------------|---|
| ► | Files                      | > |
| ► | Course Tools               |   |
| ► | Evaluation                 | > |
| ► | Grade Center               | > |
| ► | Users and Groups           |   |
| ► | Customization              | > |
| • | Packages and Utilities     | > |
| ( | Course Copy                |   |
|   | Export/Archive Course      |   |
|   | Import Course Cartridge    |   |
|   | Import Package / View Logs |   |
| ► | Help                       |   |

Step 2: Choose Copy Course Materials into an Existing Course from the Select Copy Type drop down menu:

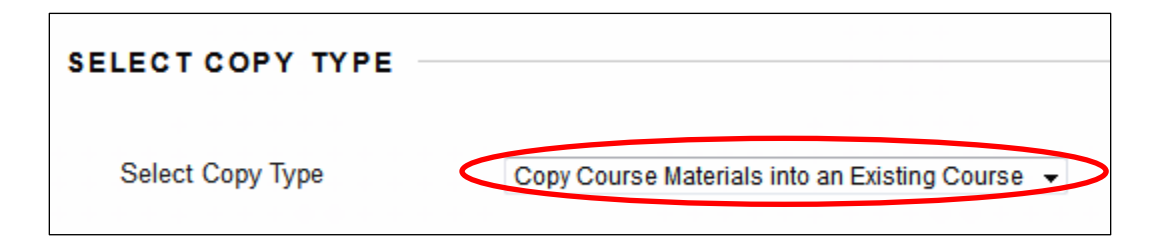

Step 3: Click on the Browse button to select the DESTINATION COURSE:

| SELECT COPY OPTIONS     |        |
|-------------------------|--------|
|                         |        |
| * Destination Course ID | Browse |

Step 4: Select the radio button next to your course and click Submit:

| Courses           |                                                  |                   |                    |                                                           |                                                                   |  |  |  |  |
|-------------------|--------------------------------------------------|-------------------|--------------------|-----------------------------------------------------------|-------------------------------------------------------------------|--|--|--|--|
| Sea<br>dem<br>Cre | nrch by:  Course ID To To Tated in Last:  All Co | Instructor Name/D | escription<br>arch |                                                           |                                                                   |  |  |  |  |
|                   | Course ID                                        | Course Name       | Created            | Instructor Username                                       | Instructor Name                                                   |  |  |  |  |
| 0                 | DemoCourse                                       | Demo Course       | Jan 15, 2014       | amandacrabb<br>etallent0811<br>christinesacco<br>tfaculty | Crabb, Amanda<br>Tallent, Ed<br>Sacco, Christine<br>Faculty, Test |  |  |  |  |
|                   |                                                  |                   |                    | Displaying 1 to                                           | 1 of 1 items Show All Edit Paging                                 |  |  |  |  |
|                   |                                                  |                   |                    |                                                           | Cancel Submit                                                     |  |  |  |  |

**Step 5:** Choose **Select All, Uncheck Announcements,** and choose **"Include only the forums, with no starter posts"** under Discussion Board:

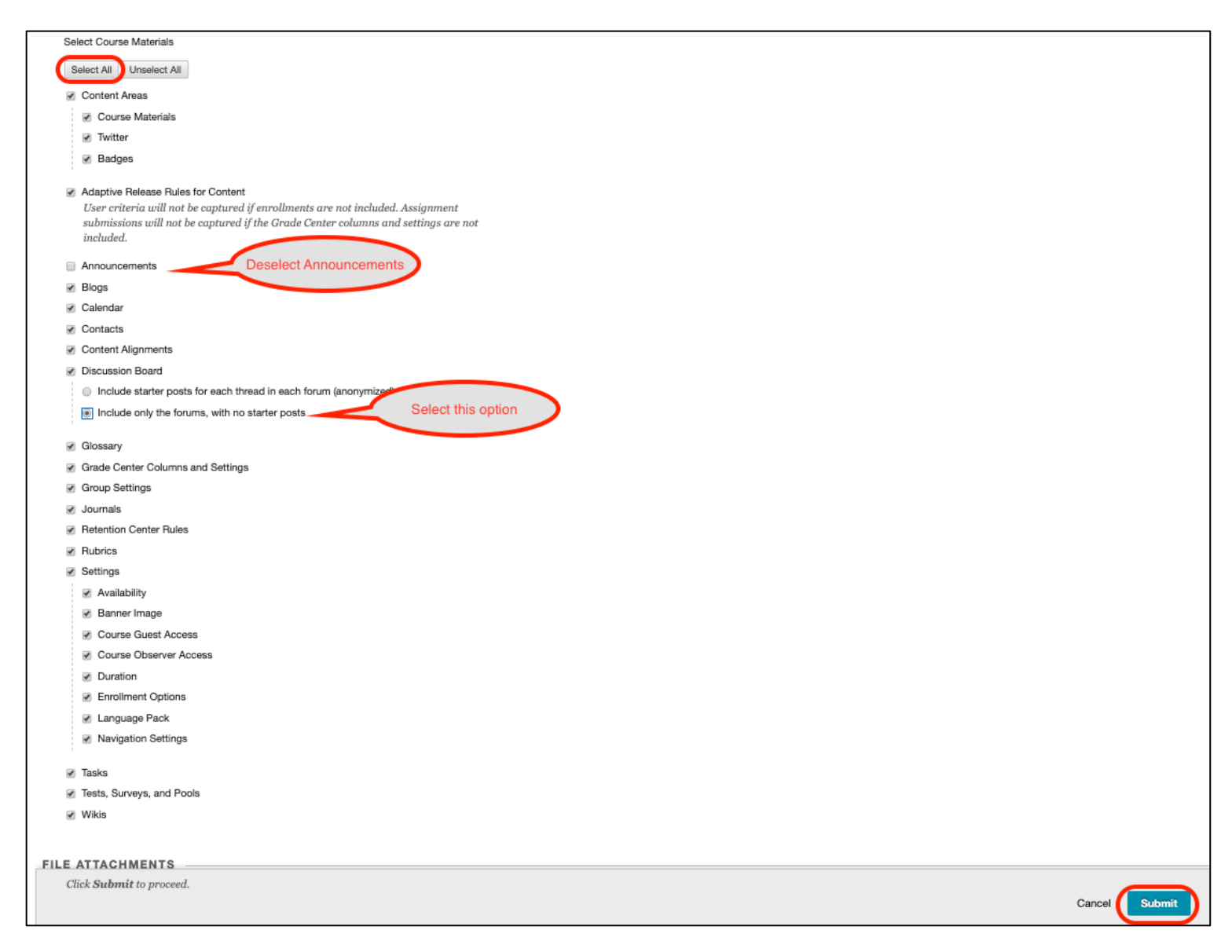

## Step 6: Click SUBMIT.

You should get a Success/Confirmation page stating the process will take place. Click **Ok**. The process can take up to 30 minutes to complete depending on how much content you are copying. An auto-confirmation email will be sent to your Curry inbox once the process is complete.

Note: Please do not recopy if the process seems to be taking too long, as you will then duplicate your content.